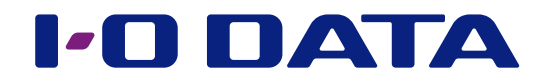

# Twonky Server解説

※この解説は、弊社オーディオサーバーに採用されているTwonky Serverのためのものです。

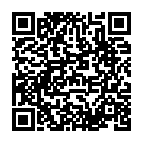

# Twonky Server の設定画面を開く......3

| 設定             | 5  |
|----------------|----|
| ステータス          | 6  |
| セットアップ         | 8  |
| 共有             | 10 |
| アグリゲーション       | 12 |
| アドバンスト         | 15 |
| ミュージック・ビデオ・フォト | 18 |

| ミュージック        | ・ビデオ・ | フォト | <sup>،</sup> 1٤ | 3 |
|---------------|-------|-----|-----------------|---|
| e-onkyo music |       |     | 1:              | 9 |

# Twonky Serverの設定画面を開く

| ٦ | 設定ツール                                                                                                    | Magical                                                                                | Finder」を                                                                                       | インストーノ                                                                                    | しする                                                                                                    |                                               |
|---|----------------------------------------------------------------------------------------------------|----------------------------------------------------------------------------------------|------------------------------------------------------------------------------------------------|-------------------------------------------------------------------------------------------|----------------------------------------------------------------------------------------------------|-----------------------------------------------|
|   | パソコ                                                                                                    | ン w                                                                                    | ww.iodata                                                                                      | a.jp/r/3022                                                                               |                                                                                                    |                                               |
|   | iOS/And                                                                                                    | Iroid A                                                                                | pp Store⊀                                                                                      | Playストフ                                                                                   | アで「Magical Finder」?                                                                                    | を検索                                           |
| 2 | 「Magical F<br>※設定するパ                                                                                                    | =inder」を<br>ソコン・端オ                                                                     | E起動する<br>Eは、本製品とI                                                                              | 司じルーターに                                                                                   | こつなぐ                                                                                                   |                                               |
| З | <ul> <li>Magi</li> <li>設定可能なネットワークデバイス</li> <li>IPアドレス</li> <li>IP</li> </ul>                                                                                                    | cal Finder - ネットワー<br>-覧<br>MAC7Fレス デバイ:<br>HLS-I                                      | カデバイス設定ユーティリティ<br>Magn<br>名 テル<br>@WORKGRI P P設定                                               | ×<br>ical Fil der<br>代和政定                                                                 | - [ブラウザ] をクリック<br>↓<br>ネットワークオーディ<br>の設定画面が開きます。                                                       | オサーバー<br>,                                    |
|   | 発見したデバイス数 「<br>現在のステータス <sup>内</sup>                                                                                                    | *茶が完了しました。                                                                             |                                                                                                | <ul><li> う情報の更新 開じる </li></ul>                                                            |                                                                                                    |                                               |
|   | 「IP設定がI<br>せん。」と表<br>① [OK] を<br>② [IP設定]<br>③ 設定する<br>※ IPアドレ<br>DDDをf<br>サブネッ<br>(パソコン                                                                                                    | Eしくおこな<br>示された<br>クリックし、<br>をクリック<br>パソコン・<br>マスはAAA.E<br>もの機器と同<br>トマスクやラ<br>ノのMagica | <b>われていない7</b><br>その画面を閉<br>します。<br>端末と同じネッ<br>3BB.CCC.DD<br>じにならない。<br>デフォルトゲー<br>I Finderでは、 | <b>こめ、ブラウザ</b><br>じます。<br>トワークになる<br>Dとあれば、A <i>i</i><br>ように0 ~ 25<br>トウェイはパン<br>. パソコンのネ | により設定画面を正しく開く<br>るように設定します。<br>AA.BBB.CCCまでパソコン・<br>55の間で設定してください。<br>ノコン・端末と同じに設定して<br>ットワーク設定が同じ画面にす | <b>ことができま</b><br>端末と同じに、<br>ください。<br>表示されます。) |
| 4 |                                                                                                    | Fida<br>HFAS1シ<br>トップペ                                                                 | a<br>リーズ<br>ージ                                                                                 | <b>0</b> U                                                                                | - [メディアサーバー設定                                                                                          | ]をクリック                                        |
|   | <ul> <li>システム設定</li> <li>木製品の基本的な設定を行います。</li> <li>メディアサーバー設定</li> <li>Twonky Serverの詳細設定を行いま</li> <li>USBデバイス提作</li> <li>木製品に撮残されたUSBバードディン</li> <li>ディスク管理</li> <li>木製品の微ディスクに対する操作</li> </ul> | す。<br>スクを利用した操作を実行・設定しま<br>と実行・設定します。                                                  |                                                                                                | ><br>                                                                                     | ↓<br>Twonky Serverの設<br>きます。                                                                           | 定画面が開                                         |
|   | メディアサーバー設定<br>Twonky Serverの詳細設定を行いま<br>USBデバイス技作<br>本製品に掛残されたUSBハードディン<br>ディスク管理<br>本製品の内蔵ティスクに対する操作社<br>システム初期化                                                                                | す。<br>スクを利用した操作を実行・設定しま<br>主実行・設定します。                                                  | σ.                                                                                             | ><br>>                                                                                    | きます。                                                                                                   |                                               |

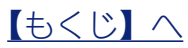

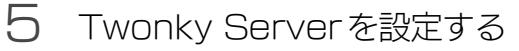

画面例:fidata

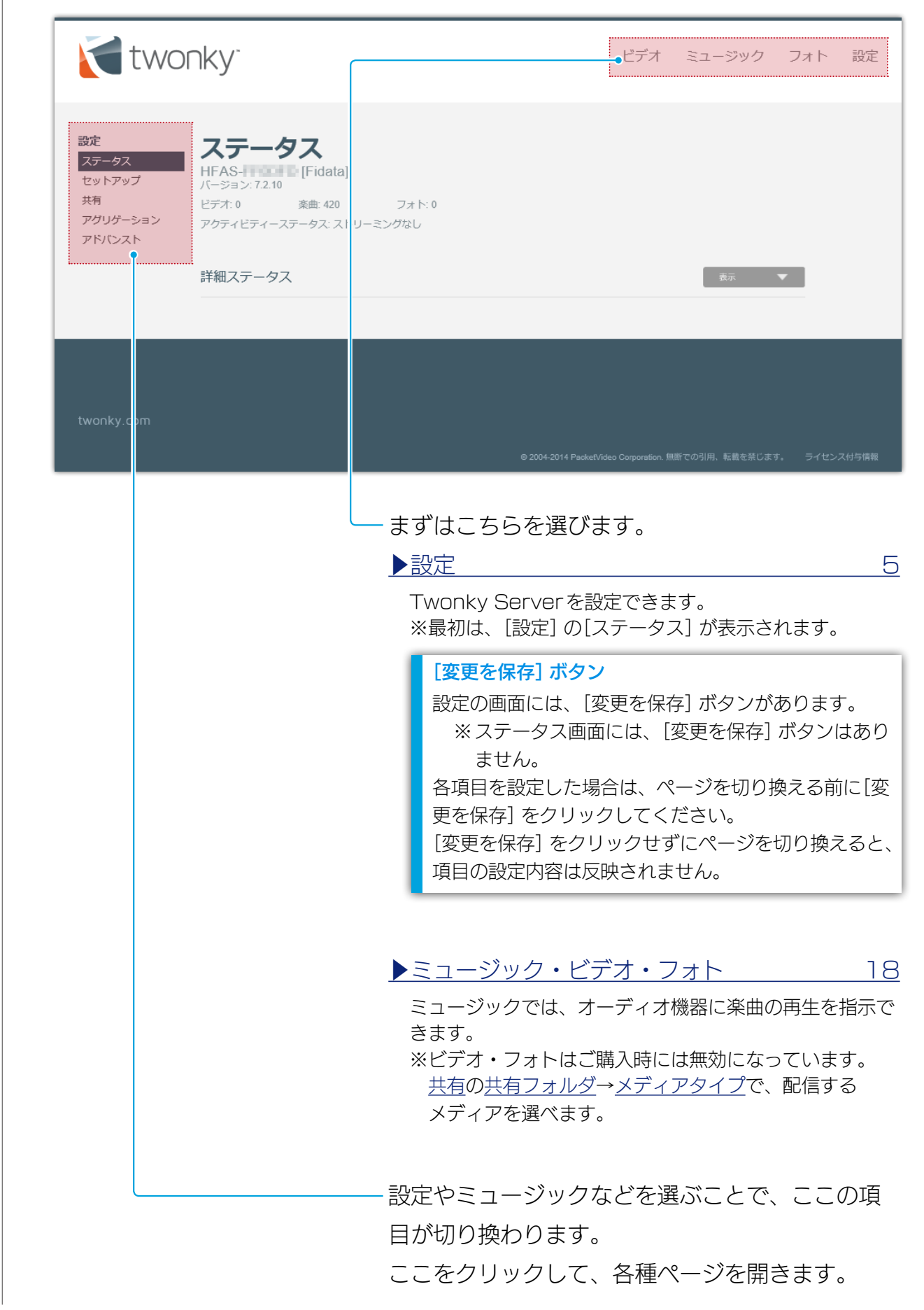

Twonky Serverを設定できます。

Twonky Serverの設定画面を開いた時、最初は[ステータス] が表示されます。

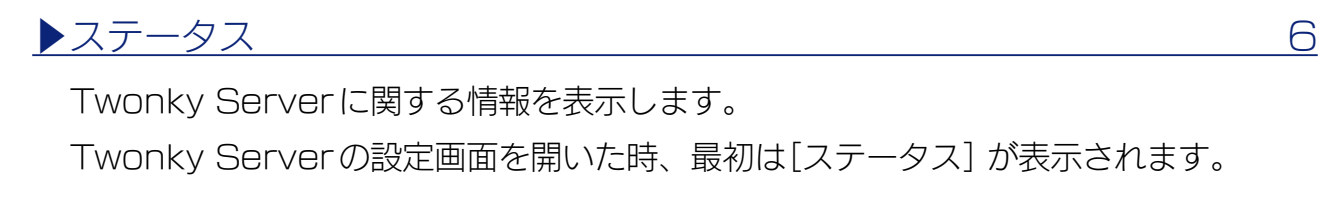

#### <u>レセットアップ</u>

Twonky Serverの言語や、再生時のフォルダー構成(ナビゲーションツリー) について設定します。

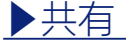

10

12

15

8

オーディオ機器(メディアレシーバ)への楽曲配信について設定します。 オーディオ機器の種類を切り換えたり、オーディオ機器ごとにナビゲーションツリーを 設定したりできます。

#### ▶アグリゲーション

アグリゲーション機能について設定します。 他のメディアサーバーのコンテンツを、まるでネットワークオーディオサーバー内にあ るかのように扱うことができるようになります。

#### ▶<u>アドバンスト</u>

Twonky Serverのその他の設定をします。 コンピレーションアルバムの表示がおかしい時や、コンテンツが見つからない時などに 操作すると解決できる場合があります。

\_\_\_\_\_

#### <u>【もくじ】へ</u>

5

ステータス

Twonky Serverに関する情報を表示します。

| <b>twc</b>                                        | nky <sup>-</sup>                                                                                                    |                                                | ビデオ | ミュージック | フォト | 設定 |
|---------------------------------------------------|----------------------------------------------------------------------------------------------------|------------------------------------------------|-----|--------|-----|----|
| 設定<br>ステータス<br>セットアップ<br>共有<br>アグリゲーション<br>アドバンスト | <b>ステータス</b><br>HFAS-<br>バージョン: 7.2.10<br>ビデオ: 0 楽曲: 420<br>アクティビティーステータス: ストリー<br><b>詳細ステータス</b><br>キャッシュメモリ<br>最該亜新日 | フォト: 0<br>-ミングなし<br>1350KB<br>2015-09-03 17:36 |     | 非表示    | ~   |    |
|                                                   | サーノ「動作時間<br>ネットワークインターフェース                                                                                             | 0日,0時間,08分,21秒<br>192.168.11.200               |     |        |     |    |
|                                                   |                                                                                                    |                                                |     |        |     |    |

■ フレンドリーな名前

HFAS- [Fidata]

ネットワークオーディオサーバーのフレンドリーネーム(DLNAネットワーク上の名前) です。

変更したい場合は、ネットワークオーディオサーバーの設定画面で[名前]を変更して ください。

#### ■ バージョン

Twonky Serverのバージョンです。

#### ■ コンテンツ数

ビデオ: 0 楽曲: 420 フォト: 0

ネットワークオーディオサーバー内にある、ビデオ、楽曲、フォトのそれぞれのコンテ ンツ数です。

#### ■アクティビティーステータス

ネットワークオーディオサーバーの動作状態です。 画面例のように「ストリーミングなし」と表示されている場合は、楽曲をどのオーディ オ機器にも配信していません。

#### ■ 詳細ステータス

□ キャッシュメモリ

Twonky Server が自動的に割り当てたキャッシュデータのサイズです。手動で設定することはできません。

#### <u> もくじ へ</u>

6

#### □最終更新日

コンテンツのデータベースを最後に更新した日時です。

#### □サーバ動作時間

Twonky Serverが連続で動作している時間です。

#### □ ネットワークインターフェイス

オーディオサーバーのIPアドレスとMACアドレスです。 IPアドレスは、ネットワークオーディオサーバーの設定画面で設定できます。 MACアドレスは製品ごとに固有の値です。変更できません。

#### セットアップ

#### Twonky Serverの言語や、再生時のフォルダー構成(ナビゲーションツリー) について 設定します。

#### ■ 言語

#### 初期値 日本語

設定画面とナビゲーションツリー(再生時のフォルダー構成)の言語を設定します。 例えば、「English」に設定することで、設定画面や再生時のフォルダー名称などが英 語表示になります。(フォルダー→Folder、アルバム→Albumなど) 日本語表示に対応していないオーディオ機器を利用する場合に設定します。 ※楽曲情報などが翻訳されるわけではありません。

■ナビゲーションツリー 初期値 アドバンストメディアナビゲーション 再生時のフォルダー構成を設定します。オーディオ機器(メディアレシーバ)が登録さ れた際は、ここで設定したタイプが選ばれます。

**オーディオ機器ごとに、ナビゲーションツリーのタイプを変えたい** オーディオ機器ごとのタイプは、<u>共有のメディアレシーバ</u>→ナビゲーションタイプで設定できます。

#### □モバイル

携帯端末に最適なフォルダー構成です。

#### □ クラシックメディアナビゲーション

小さな楽曲ライブラリーに最適なフォルダー構成です。

#### □iPod風

iPodの構成に慣れた方に最適なフォルダー構成です。

□ フォルダ

楽曲のフォルダーを自分好みに整理されている方に最適なフォルダー構成です。

#### □ アドバンストメディアナビゲーション

大きな楽曲ライブラリーに最適なフォルダー構成です。

#### ナビゲーションツリーのタイプとフォルダー構成

タイプごとに、下記のようなフォルダー構成に設定されます。通常、当社が設定した下記の順に表示 されますが、オーディオ機器によっては異なる順序で表示されることがあります。

| モバイル           | クラシックメディア<br>ナビゲーション | iPod風          | フォルダ           | アドバンストメディア<br>ナビゲーション |
|----------------|----------------------|----------------|----------------|-----------------------|
|                | フォルダー                |                | フォルダー          | フォルダー                 |
| 最近追加された曲       | 最近追加された曲             | 最近追加された曲       | 最近追加された曲       | 最近追加された曲              |
| アーティスト         | アーティスト               | アーティスト         |                | アーティスト                |
|                |                      |                |                | アーティスト<br>インデックス      |
| アルバム           | アルバム                 | アルバム           |                | アルバム                  |
| アルバム<br>インデックス | アルバム<br>インデックス       | アルバム<br>インデックス | アルバム<br>インデックス | アルバム<br>インデックス        |
|                |                      | 作曲者            |                | 作曲者                   |
| フォーマット         | フォーマット               | フォーマット         | フォーマット         | フォーマット                |
| 日付             | 日付                   | 日付             | 日付             | 日付                    |
|                |                      |                |                | アーティスト/<br>アルバム       |
|                |                      |                |                | ジャンル/アルバム             |
| ジャンル/楽曲        | ジャンル/楽曲              | ジャンル/楽曲        |                | ジャンル/楽曲               |
| プレイリスト         | プレイリスト               | プレイリスト         |                | プレイリスト                |
|                |                      |                |                | パーソナル<br>レーティング       |
| 全てのミュージック      | 全てのミュージック            | 全てのミュージック      |                | 全てのミュージック             |
| タイトルインデックス     | タイトルインデックス           | タイトルインデックス     |                | タイトルインデックス            |

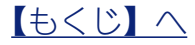

オーディオ機器(メディアレシーバ)への楽曲配信について設定します。 オーディオ機器の種類を切り換えたり、オーディオ機器ごとにナビゲーションツリーを設 定したりできます。

| SPE       たちのまた         アクリクチックまたで       アンリーバクダング・アンドレーシャングのアングングング (1)のメデス・アントックシングのグングングング (1)のメデス・アントックシングングングングングングングングングングングングングングングングングングング | <b>two</b>                                        | nky <sup>-</sup>                                                                                                    | ビデオ                             | ミュージック                                               | フォト | 設定 |
|----------------------------------------------------------------------------------------------------|---------------------------------------------------|----------------------------------------------------------------------------------------------------|---------------------------------|------------------------------------------------------|-----|----|
|                                                                                                    | 設定<br>ステータス<br>セットアップ<br>大有<br>アグリゲーション<br>アドバンスト | 共有フォルダ         以下のフォルダのメディアは、キットワーク上の他のデバイスからご判用はます。左のチェックボックスをオフにすると、フォルダにあるメディアへの         「mnt/hda6/share/contents/         「「mnt/hda6/share/contents/         メディアレシーパ         「新しいメディアレシーパを自動的に共有         MAC       IP       フレンドリーな名納       メディアレ         「0.000F5cCD:55:17       192:108:11:212       Vindows 7         リストをリセット         変更を保存       キャンセル | なれます。各フォルダで共有す<br>アクセスが無効になります。 | するメディアタイブを制限<br>非表示<br>ペーションタイプ<br>パンストメディアナビゲーション > | ₹Ca |    |

■共有フォルダ

- □ チェックボックス
   ✓ 初期値 チェック
   チェックされていると、右のフォルダー内の楽曲をネットワーク上のオーディオ機
   器に配信します。
- □ 共有フォルダ 初期値 /mnt/hda6/share/contents/
   配信する楽曲を格納するフォルダーです。
   ※ フォルダーの変更・追加には対応しておりません。
- レメディアタイプ
   初期値 ミュージック
   配信するメディアタイプを設定できます。
   ネットワークオーディオサーバーのため、楽曲のみを配信する設定です。
   ※ジャケット写真などがフォトとして配信されない設定です。

<u> もくじ へ</u>

#### ■ メディアレシーバ

Twonky Serverが登録したオーディオ機器(メディアレシーバ)について設定します。 Twonky Serverは自動的にオーディオ機器を検出・登録します。

#### □ 新しいメディアレシーバを自動的に共有

Twonky Serverがオーディオ機器を自動登録する際、楽曲の配信についてどのようにするかを設定します。

●チェックと楽曲配信

| チェック状態 | 新しく検出されたオーディオ機器                        |
|--------|----------------------------------------|
| チェック   | 楽曲配信されるものとして登録されます。                    |
| (初期値)  | (オーディオ機器左のチェックボックスに <b>チェックされます</b> )  |
| チェックなし | 楽曲配信されないものとして登録されます。                   |
|        | (オーディオ機器左のチェックボックスに <b>チェックされません</b> ) |
|        |                                        |

#### □ チェックボックス

右のオーディオ機器が楽曲の配信するかを設定します。 ※ 初期値は、[新しいメディアレシーバを自動的に共有] で設定します。

●チェックと楽曲配信

| チェック状態 | オーディオ機器    |
|--------|------------|
| チェック   | 楽曲配信されます。  |
| チェックなし | 楽曲配信されません。 |

#### 

オーディオ機器のMACアドレスです。

#### □IP

オーディオ機器のIPアドレスです。

#### □ フレンドリーな名前

オーディオ機器のフレンドリーネーム(DLNAネットワーク上の名前)です。

#### □ メディアレシーバタイプ

オーディオ機器の種類を設定します。

※初期値は、Twonky Serverが自動で判別・設定します。

#### □ ナビゲーションタイプ

オーディオ機器ごとのナビゲーションツリー(再生時のフォルダー構成)を設定します。 ※ 初期値は、<u>セットアップのナビゲーションツリー</u>で設定します。

#### □ リストをリセット

登録されたオーディオ機器が全て削除されます。

その後、存在するオーディオ機器は再び検出され、自動的に登録されます。

#### <u>(もくじ)へ</u>

初期值 ※

初期值 ※

初期値 チェック

初期值 ※

#### ✓

# アグリゲーション アグリゲーション機能について設定します。 他のメディアサーバーのコンテンツを、まるでネットワークオーディオサーバー内にある かのように扱うことができるようになります。

複数台の当社ネットワークオーディオサーバーをお使いの時などに便利です。

※すべてのメディアサーバーを検出することを保証するものではありません。

| <b>two</b>                                               | nky <sup>-</sup>                                                                                                    | ビデオ ミュージック フォト 設定                                                                                                    |
|----------------------------------------------------------|----------------------------------------------------------------------------------------------------|----------------------------------------------------------------------------------------------------|
| <b>設定</b><br>ステータス<br>セットアップ<br>共有<br>アグリゲーション<br>アドバンスト | アグリゲーションが有効な場合、Twonky Server が<br>アグリゲーションが有効な場合、Twonky Server は Twonky Server が<br>情報を収集し、ネットワークで利用できる全てのメディアを1つの統合<br>を検索する際、サーバを切り替える必要がありません。Twonky Server | 設っされている他のデバイス、または Windows Media Player から<br>ビューで表示します。この機能により、特定のメディアアイテム<br>は自動的に重複を非表示にします。                                          |
|                                                          | アグリゲーションモード                                                                                                    | 非表示                                                                                                    |
|                                                          | 新しく見つかったサーバのデフォルトモードです。                                                                                                    | 推奨                                                                                                    |
|                                                          | ● 無視する<br>新しく見つかったサーバに対して何も行いません。                                                                                                    | ネットワークの各サーバで異なる設定を定義したいユーザ向けです。                                                                                                    |
|                                                          | ○ アグリゲート<br>アグリゲートされた全てのコンテンツアイテムを、アグリゲーショ<br>ンサーバのナビゲーションツリーにリストします。ファイルはコ<br>ビーされません。                                                                        | 常にネットワークに接続された複数のサーバを使用するユーザ向<br>けです。                                                                                                   |
|                                                          | ○ 自動コピー<br>他のサーバのコンテンツをコピーし、このデバイスに保存します。<br>これにより、他のサーバがネットワークで利用できなくても、これ<br>らのメディアファイルは利用可能です。                                                              | ラップトップや携帯端末など、一時的にネットワークから外れる<br>サーバを使用するユーザ向けです。このオブションにより、<br>Twonky Mobile ユーザは Apple/Android デバイスからホームサー<br>バヘ写真、ビデオ、楽曲を自動でコピーできます。 |
|                                                          |                                                                                                    |                                                                                                    |
|                                                          | 利用可能なサーバ                                                                                                    | 非表示                                                                                                    |
|                                                          | Twonky Server がアグリゲートするホームネットワーク上のサーバをリストし<br>ションモードを選択できます。                                                                                                   | て下さい。サーバごとこアグリゲートするメディアタイプとアグリゲー                                                                                                    |
|                                                          | dlpa-nas- [Digital Rack]                                                                                                    |                                                                                                    |
|                                                          |                                                                                                    |                                                                                                    |
|                                                          | ●無視する                                                                                                    |                                                                                                    |
|                                                          | O アグリゲート                                                                                                    |                                                                                                    |
|                                                          |                                                                                                    |                                                                                                    |
|                                                          | HVL- [RECBOX]                                                                                                    |                                                                                                    |
|                                                          | ☑ एन्प्र                                                                                                    |                                                                                                    |
|                                                          | ●無視する                                                                                                    |                                                                                                    |
|                                                          | ○アグリゲート                                                                                                    |                                                                                                    |
|                                                          |                                                                                                    |                                                                                                    |
|                                                          |                                                                                                    |                                                                                                    |
|                                                          | 亦雨を厚存   土ヤンナリル                                                                                                    |                                                                                                    |
|                                                          | XXCMU TIZEN                                                                                                    |                                                                                                    |
|                                                          |                                                                                                    |                                                                                                    |
|                                                          |                                                                                                    |                                                                                                    |
| turnelu                                                  |                                                                                                    |                                                                                                    |
| twonky.com                                               |                                                                                                    |                                                                                                    |

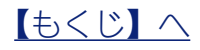

#### ■ アグリゲーション有効

チェックすると、アグリゲーション機能が有効になります。

各メディアサーバー内のコンテンツが利用可能なサーバの設定に従って扱われます。

#### ■アグリゲーションモード

初期値無視する

初期値 チェックなし

他のメディアサーバーを新しく検出したときに、自動で設定される動作を選びます。

□無視する

新しく検出したメディアサーバーは、アグリゲーションの対象になりません。

□アグリゲート

新しく検出したメディアサーバー内のコンテンツは、ネットワークオーディオサー バーにあるかのように扱うことができるようになります。

□自動コピー

新しく検出したメディアサーバー内のコンテンツは、ネットワークオーディオサー バーにコピーされます。

※スマートフォンなど、ネットワークに常時存在しないメディアサーバー内のコン テンツを集約したい場合に便利です。

≈ コンテンツは、[contents] → [mirrored] フォルダーにコピーされます。

自動コピーされたコンテンツの扱い

自動コピーされたコンテンツを編集・削除した場合、ネットワークオーディオサーバー側のコン テンツは下表のように扱われます<sup>\*</sup>。

| メディアサーバー側   | 編集 | 編集後のコンテンツに上書きコピーされます。        |
|-------------|----|------------------------------|
| コンテンツ       | 削除 | ネットワークオーディオサーバー側のコンテンツは残ります。 |
| マットロークオーディオ | 炉住 | メディアサーバー側のコンテンツに上書きコピーされます。  |
|             | 褊未 | 編集した内容は失われます。                |
|             | 削除 | 再びコンテンツがコピーされます。             |

※ネットワークオーディオサーバーの再起動などの、一定のタイミングで反映されます。

#### ■ 利用可能なサーバ

各メディアサーバーの動作を設定します。

□ **メディアタイプ ⊻**ビデオ **⊻**楽曲 **⊻**フォト

#### 初期値全てチェック

共有するコンテンツのメディアタイプを設定できます。

チェックしたメディアタイプのコンテンツのみ、アグリゲーションの対象になります。

アグリゲーション時の動作を[自動コピー] に設定している場合 [ビデオ] などのチェックを外すことをおすすめします。 ※ [フォト] は、お使いの状況によりアルバムアートなどに影響することがあります。

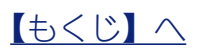

□ アグリゲーション時の動作

初期值 ※

○アグリゲート

○自動⊐ビー

各メディアサーバーがアグリゲーションでどのように動作するかを設定します。 ※初期値は、画面上の<u>アグリゲーションモード</u>で設定します。

## アドバンスト

Twonky Serverのその他の設定をします。

コンピレーションアルバムの表示がおかしい時や、コンテンツが見つからない時などに操 作すると解決できる場合があります。

| nky <sup>.</sup>                                                                                                    | ビデオ                                           | ミュージック                                                                                                    | フォト      | 設定 |
|----------------------------------------------------------------------------------------------------|-----------------------------------------------|----------------------------------------------------------------------------------------------------|----------|----|
| アドバンスト<br>マイエクスペリエンスの向上<br>マイエクスペリエンスの向上のために Twonky プライバシー・ポリシーに基づいて、Two<br>Data Collection Policy)。<br>コンピレーションフォルダ<br>ミュージックコンピレーションとして扱うフォルダをリストして下さい。複数のフォルダは、                              | nky Server の竹<br>コンマで区切                       | 非表示<br>青報を共有します (Twon<br>非表示<br>って指定します。                                                                                                    | ky       |    |
| Compilations,Sampler<br>スキャンされないディレクトリ #表示 コンテンツスキャンの際にスキャンしないディレクトリを指定できます。複数の場合は、コンマで区切って指定します。 AppleDouble,AppleDB,AppleDesktop,TemporaryItems,.fseventsd,.Spotlight-V100,.Trashes,.Trash,RE |                                               |                                                                                                    |          |    |
| 再スキャンの間隔<br>コンテンツディレクトリの再スキャン間隔を分単位で指定できます。自動再スキャンを無効は<br>ると、サーバは自動的にコンテンツのフォルダアップデートを監視するため、コンテンツの再<br>1<br>分                                                                                  | こするには'0'を<br>見スキャンは必                          | 非表示<br>指定して下さい。-1 に言<br>要ありません。                                                                                                    | ▲<br>役定す |    |
| NIC 変更時の再起動<br>NIC の変更に伴い自動的にサーバを再起動するかどうか選択できます。サーバの再起動により<br>☑ NIC 変更時の再起動                                                                                                    | )ストリーミン                                       | 非表示                                                                                                    |          |    |
| サーバ管理<br>サーバを再起動 コンテンツフォルダの再スキャン デフォルトヘリセット キャッシュ<br>変更を保存 キャンセル                                                                                                    | ュのクリア                                         |                                                                                                    |          |    |
|                                                                                                    | FYEXE AND AND AND AND AND AND AND AND AND AND | CFCの           アドバンシスト<br>マイエクスペリエンスの向上           マイエクスペリエンスの向上のために Twonky プライパシー・ボリシーに基づいて、 Twonky Stereer of<br>Data Caleetion Poolsy.           コンピレーションフォルダ           コンピレーションフォルダ           スークシックコンビレーションとして扱うフォルダを以入して下さい。 複数のフォルダは、 コンマで区切って<br>Compilations, Sampler           フトマンスれやンの際にスキャンしないゲイレクトリを指定できまず、 植数の学会は、 コンマで区切って<br>Appeloaoble AppleDe AppleDesktop, TemporaryItems, Sevenisd, Spotight-V100, Trashes, Trashes, Tr |          |    |

# ■マイエクスペリエンスの向上 初期値 チェックなし チェックすると、Twonky Serverの情報をPacket Video社へ送信します。 ※チェックをする前に、リンク先のポリシーをご確認ください。 ※弊社(株式会社アイ・オー・データ機器)には、当該データは送信されません。

#### <u> もくじ へ</u>

#### ■ コンピレーションフォルダ

#### 初期值 Compilations,Sampler

コンピレーションアルバムの楽曲データを保存しているフォルダー名を設定します。

#### コンピレーションアルバムの楽曲の表示がおかしい場合

下の解決方法をお試しください。

- ①コンピレーションアルバムの楽曲データを保存しているフォルダー名を確認する
- ②「コンピレーションフォルダ」の入力欄に、半角コンマ(,)の後に①で確認したフォルダー名を入力 する
- ③[変更を保存]で設定を反映する
- ④サーバ管理の[コンテンツフォルダの再スキャン] をクリックする
- ⑤楽曲が正しく表示されていることを確認する

#### ■ スキャンされないディレクトリ

#### 初期値 AppleDouble,AppleDB,AppleDesktop,TemporaryItems, .fseventsd,.Spotlight-V100,.Trashes,.Trash,RECYCLED, RECYCLER,RECYCLE.BIN

コンテンツをスキャンするときに対象としないフォルダーを設定します。

意図しないデータが楽曲として表示された場合

下の解決方法をお試しください。
①意図せず表示されたデータを保存しているフォルダー名を確認する
②[スキャンされないディレクトリ]の入力欄に、半角コンマ(,)の後に①で確認したフォルダー名を 入力する
③[変更を保存]で設定を反映する
④サーバ管理の[コンテンツフォルダの再スキャン]をクリックする
⑤楽曲が正しく表示されていることを確認する

#### ■再スキャンの間隔

#### 初期值 -1

楽曲情報を更新するためにスキャンする間隔を分単位で設定します。 [-1]の設定では、楽曲の更新を監視して自動的に楽曲情報を更新します。 ※通常は、[-1]のままお使いください。

#### ■ NIC 変更時の再起動

#### 初期値 チェック

チェックされている場合、LANケーブルを抜いたり、IPアドレスが変化した際に、 Twonky Serverを再起動します。

※通常は、チェックを外さずにお使いください。

#### ■ サーバ管理

Twonky Serverを操作します。

#### □ サーバを再起動

Twonky Serverを再起動します。

#### <u>【もくじ】へ</u>

16

#### □ コンテンツフォルダの再スキャン

楽曲情報を最新に更新します。

#### □ デフォルトヘリセット

Twonky Serverの設定を初期値に戻します。

#### □ キャッシュのクリア

Twonky Serverが自動的に割り当てたキャッシュ情報を削除します。

ミュージック・ビデオ・フォト

ミュージックでは、オーディオ機器に楽曲の再生を指示したり、Webブラウザー上で楽曲を再生またはダウンロード<sup>\*</sup>できます。

※楽曲を再生するかダウンロードするかは、コンテンツにより異なります。

#### ビデオ、フォトは無効になっています

オーディオサーバーとしてお使いいただくため、ミュージック以外のメディアは無効になっています。 <u>共有の共有フォルダ</u>→<u>メディアタイプ</u>で、配信するメディアを選べます。 ※オーディオサーバーとして評価しておりますため、ビデオ、フォトはサポート対象外です。

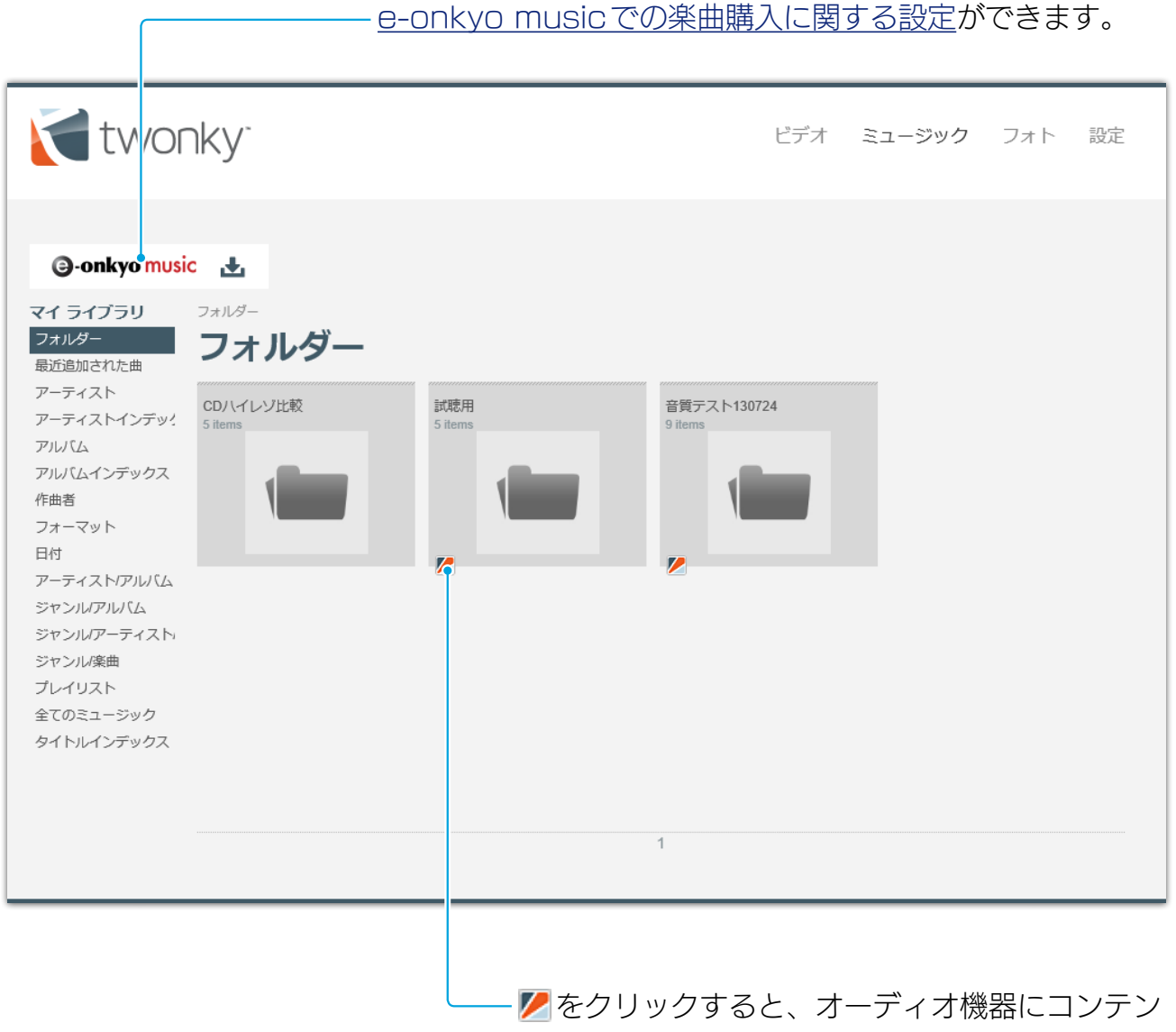

ツの再生を指示します。

<u>【もくじ】へ</u>

### e-onkyo music

e-onkyo musicでの楽曲購入について設定します。

| - /                                                         | music                                                                         |    |
|-------------------------------------------------------------|-------------------------------------------------------------------------------|----|
| 設定                                                          |                                                                               |    |
| デバイス認証                                                      |                                                                               |    |
| e-onkyo music ホームペ-                                         | ージにログイン後に、「デバイス」よりデバイス認証キーを取得できます。                                            |    |
| デバイス認証キー:                                                   |                                                                               |    |
|                                                             |                                                                               |    |
| 認証成功後にe-onkyo mu                                            | usic ホームページの「デバイス」よりデバイス情報の確認ができます。                                           |    |
| デバイス名:                                                      | デバイスNo:                                                                       |    |
| HFAS1                                                       | 34763472083                                                                   |    |
| 白動軍新                                                        |                                                                               |    |
| 1時間                                                         |                                                                               |    |
| 本機にダウンロードした                                                 | コンテンツをTwonky Serverでホームネットワークに共有できます。                                         |    |
|                                                             |                                                                               |    |
| ダウンロード先:                                                    |                                                                               |    |
| ダウンロード先:<br>/mnt/hda6/share/content                         | tts/                                                                          |    |
| ダウンロード先:<br>/mnt/hda6/share/content<br>このフォルダは既に/mnt        | ɪts/<br>it/hda6/share/contents/にて共有されています。Twonky Serverの共有設定画面で共有の停止や変更ができます。 | 戻る |
| <b>ダウンロード先:</b><br>/mnt/hda6/share/contenl<br>このフォルダは既に/mnt | ɪts/<br>ɪt/hda6/share/contents/にて共有されています。Twonky Serverの共有設定画面で共有の停止や変更ができます。 | 戻る |
| ダウンロード先:<br>/mnt/hda6/share/content<br>このフォルダは既に/mnt        | ɪts/<br>ɪt/hda6/share/contents/にて共有されています。Twonky Serverの共有設定画面で共有の停止や変更ができます。 | 戻る |
| <b>ダウンロード先:</b><br>/mnt/hda6/share/content<br>このフォルダは既に/mnt | ɪts/<br>ɪt/hda6/share/contents/にて共有されています。Twonky Serverの共有設定画面で共有の停止や変更ができます。 | 戻る |
| <b>ダウンロード先:</b><br>/mnt/hda6/share/contenl<br>このフォルダは既に/mnl | ɪts/<br>it/hda6/share/contents/にて共有されています。Twonky Serverの共有設定画面で共有の停止や変更ができます。 | 戻る |

#### ■ デバイス認証

e-onkyo musicにネットワークオーディオサーバーを認証させ、e-onkyo music で楽曲を購入すると、ネットワークオーディオサーバーに自動的にダウンロードされる ように設定します。

#### □ デバイス認証キー

e-onkyo musicのWebページにログインし、管理ページの[デバイス] からデバ イス認証キーを取得して、ここに入力します。

#### □デバイス名

e-onkyo music に認識されたネットワークオーディオサーバーのデバイス名です。

#### □デバイスNo

e-onkyo musicに認識されたネットワークオーディオサーバーの固有情報です。

#### 【もくじ】へ

#### ■ 自動更新

ネットワークオーディオサーバーが、e-onkyo music に購入済みの楽曲がないか確認する間隔を設定します。

#### ■ コンテンツの共有

「ダウンロード先」に、ダウンロードした楽曲を保存するフォルダーが表示されます。 ※ このフォルダーは変更できません。